# **Televisit Setup**

## **Facilities**

#### Path: Menu>File>Facilities

- 1. To add a Televisit Facility, click "New".
- 2. Enter Facility information:

 $_{\odot}$  Facility Name – add Televisit to Practice Name.

- $\circ$  Type
- $\circ \, \text{Code}$
- $\circ$  Resource Color

| Facility Information ( |                     |   |                  |                |   |  |
|------------------------|---------------------|---|------------------|----------------|---|--|
| Name                   | WMA Televisit       |   |                  |                | × |  |
| Туре                   | Practicing Facility | • |                  | Resource Color |   |  |
| Code                   | WMA T               | × | Primary Practice |                |   |  |

### **Street Address tab**

1. Enter the complete physical address, this cannot be a PO Box. Zip Code must be 9 digits.

|                       |                             | Street Address      | Billing Address                                  | Facility IDs  | Facility Defaults |  |  |  |
|-----------------------|-----------------------------|---------------------|--------------------------------------------------|---------------|-------------------|--|--|--|
| Address Line 1        | 112 TURNPIKE RD             |                     |                                                  |               |                   |  |  |  |
| Address Line 2        |                             |                     |                                                  |               |                   |  |  |  |
| City                  | WESTBOROUGH Validate        |                     |                                                  |               |                   |  |  |  |
| State                 | MA V Zip 01581-280          | 04 Country          |                                                  | (If US, Leave | e Blank)          |  |  |  |
| Telephone             | 508-836-1200                |                     | Fax 508-                                         | 336-4466      |                   |  |  |  |
| Email                 |                             |                     |                                                  |               |                   |  |  |  |
| Notes                 |                             |                     |                                                  |               |                   |  |  |  |
|                       |                             |                     |                                                  |               |                   |  |  |  |
|                       |                             |                     |                                                  |               |                   |  |  |  |
| Start Date            | 1221                        |                     |                                                  |               |                   |  |  |  |
|                       | PSA) Incentive              |                     |                                                  |               |                   |  |  |  |
| HPSA Modifier (AQ/AR) |                             |                     |                                                  |               |                   |  |  |  |
|                       | Exclude Charges from Patier | nt/Gurantor Stateme | Exclude Charges from Patient/Gurantor Statements |               |                   |  |  |  |

 $_{\odot}$  Street Address populates HCFA box 32 /Loop 2310 C.

## **Billing Address tab**

- 2. Enter the complete Billing address.
  - $_{\odot}\,$  This can be a Street address or PO Box; Zip Code must be 9 digits.  $_{\odot}\,$  Practice Type
  - $\circ$  Practice Classification- select appropriate radial button
  - $_{\odot}$  Check Payable To populates HCFA box 33 / Loop 2010 AA.

|                |                     | Street Address      | Billing Address | Facility IDs | Facility Defaults |
|----------------|---------------------|---------------------|-----------------|--------------|-------------------|
| Address Line 1 | P O Box 1578        |                     |                 |              | ×                 |
| Address Line 2 |                     |                     |                 |              |                   |
| City           | Westborough         |                     | Validate        |              |                   |
| State          | FL V Zip 015        | 81-2804 × Count     | try             | (If US Leav  | e Blank)          |
| Telephone      |                     |                     | Fax             |              |                   |
| Email          |                     |                     | _               |              |                   |
| Practice Type  | Corporation         | •                   |                 |              |                   |
|                | Medical O Ci        | hiropractic 🔵 Other |                 |              |                   |
| Federal Tax ID |                     |                     |                 |              |                   |
| heck PayableTo | Westborough Medical | Associates 🗙        |                 |              |                   |
| Bank Account   |                     |                     |                 |              |                   |

## Facility IDs tab

- 3. Enter Facility ID's.
  - $_{\odot}$  CLIA ID-if required
  - $_{\odot}$  Taxonomy Code
  - $\circ$  Facility Type-77
  - $_{\odot}$  NPI # populates HCFA box 32/ Loop 2310 C.

| <ul> <li>Place</li> </ul> | of | Service - | 2 |
|---------------------------|----|-----------|---|
|---------------------------|----|-----------|---|

| acility Infor    | rmatior              | 1             |           |       |                 |                 |              |                   |
|------------------|----------------------|---------------|-----------|-------|-----------------|-----------------|--------------|-------------------|
| Name             | WMA 1                | Felevisit     |           |       |                 |                 |              | ×                 |
| Туре             | Practic              | ing Facility  |           | Ŧ     |                 | Resource Co     | olor 📃 🔻     |                   |
| Code             | WMA 1                | Г             |           | ×     | Primary Pract   | ice             |              |                   |
|                  |                      |               |           |       | Street Address  | Billing Address | Facility IDs | Facility Defaults |
| CLIA ID I        | Number               |               |           |       |                 | Revenue Co      | de           |                   |
| Taxonon<br>Facil | my Code<br>lity Type | 193200<br>77  | X000      |       | Multi-Specialty |                 |              |                   |
| Insurance        | Plan Type            | e             |           |       |                 |                 |              |                   |
| Mammo            | ography (            | Certification | Number    |       |                 | NPI             | 9478237      | 623 ×             |
| Place of s       | Service C            | ode (POS)     | 2 - Teleh | ealth |                 |                 |              | *                 |
|                  | Fee                  | Schedule      |           |       |                 |                 |              |                   |
| Facility/Lab     | D ID Numb            | oers (Payer S | pecific)  |       |                 |                 |              | Add               |
| Payer ID         |                      | Payer Nam     | e         |       |                 | Facility ID     | D ID Type    |                   |
|                  |                      |               |           |       |                 |                 |              |                   |
|                  |                      |               |           |       |                 |                 |              |                   |
|                  |                      |               |           |       |                 |                 |              |                   |
| Merchant II      | D [                  |               |           |       | ]               | Bill Ty         | pe           |                   |
|                  |                      |               |           |       |                 |                 |              | OK Cance          |

## **Televisit Visit Type Setup**

### Path: Admin>Admin>User Admin>Visit Type Codes

- 1. Log in with eCW credentials.
- 2. Click "User Admin", select Visit Type Codes.
- 3. To add a new Visit Type Code, click "Add".

 User Admin
 V Isit Type Codes

 Select:
 O
 A
 B
 C
 D
 E
 V
 V
 X
 Y
 Z

 Name
 Description
 Visit Type
 OBGO
 Visit Type
 OBGO

#### 4. Enter Visit Type Code Information:

- Name Telehealth or Virtual Visit
- Mark Status as Active
- o Description
- Visit Type Regular Visit
- Mark all other options as applicable

| User Admin + Visit Type Code  | es 🔸 Add New      |                               |                                               |
|-------------------------------|-------------------|-------------------------------|-----------------------------------------------|
| Name*                         | Telehealth        | ×                             | Status 💿 Active 🔘 Inactive                    |
| Description                   | Televisit         | ×                             | Exclude from Meaningful Use Reporting         |
| Chart Title                   |                   |                               | Synchronize this visit type to patient portal |
| Visit Type Duration (In Mins) | 15                | ×                             | Medication reconciliation not necessary.      |
| Color                         | •                 |                               | Collect UB data                               |
| Visit Type                    | Regular Visit     | <ul> <li>Customize</li> </ul> |                                               |
| Insurance Plan Type           |                   |                               |                                               |
| OBGYN History                 | PhysicalTherapy   |                               |                                               |
| 🗹 Requires Claim              | Requires Copay    |                               |                                               |
| Pregnancy Visit               | Vision Visit      |                               |                                               |
| Orthopaedic Visit             | Patient Housing   |                               |                                               |
| Care Mgmt Visit               | Care Plan Visit   |                               |                                               |
| Occ-Health Visit              |                   |                               |                                               |
| Referral Required             | Dermatology Visit |                               |                                               |

Add

5. If Healow is enabled, check the "healow TeleVisit" checkbox.

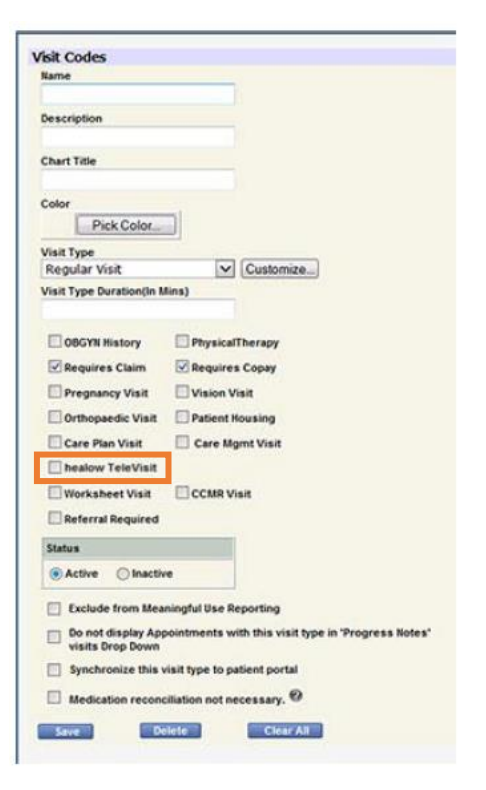

For additional information on setup and workflow for healow TeleVisits refer to healow TeleVisits Document.

For Additional information on installing the healow application and initializing a TeleVisit from an iOS or Android smartphone refer to healow Application and TeleVisit Quick-Start Guide